## 河南开封科技传媒学院继续教育学院 睿学在线学习平台 学生学习操作手册

1. 微信搜索"河南科传继续教育学院"。

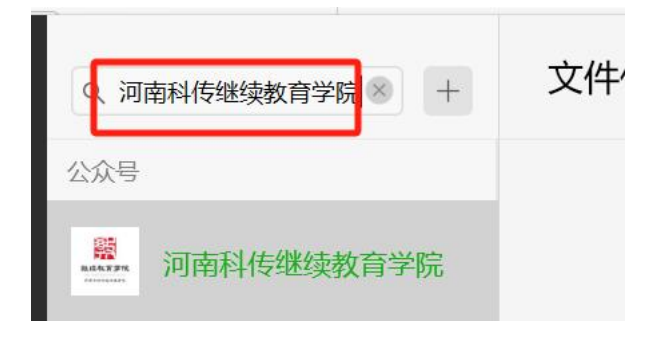

2. 点击"关注"。

| 河南科传继续教育学院 河南开封科技传媒学院继续教育学院官方平台<br>6个朋友关注                        |                                               |  |
|------------------------------------------------------------------|-----------------------------------------------|--|
| 星期六<br>学校举行2024级高等学历继续教育新生开<br>学典礼暨入学教育<br>阅读420 赞3 1个朋友分享       | () mann<br>Haggerssand<br>Haggerssand<br>Sail |  |
| 星期三<br>关于召开2024级高等学历继续教育新生开<br>学典礼暨入学教育活动的通知<br>阅读2474 赞5 4个朋友分享 | 2<br>                                         |  |
| 3月11日<br>继续教育学院 春龙仰首万物向上<br>阅读98 2个朋友读过                          | No.                                           |  |
| 2810                                                             |                                               |  |

3. 点击"发消息"。

| 河南开封科技传媒学院继续教育学院官方平台<br>3篇原创内容 6个朋友关注<br>✓ 已关注 发消息<br>星期六 学校举行2024级高等学历继续教育新生开<br>学典礼暨入学教育<br>阅读420 巻3 1个朋友分享  |
|----------------------------------------------------------------------------------------------------|
| <ul> <li>✓ 已关注 发消息</li> <li>星期六</li> <li>学校举行2024级高等学历继续教育新生开<br/>学典礼暨入学教育</li> <li>阅读420 尝3 1个朋友分享</li> </ul> |
| 星期六<br>学校举行2024级高等学历继续教育新生开<br>学典礼暨入学教育<br>阅读420 卷31个朋友分享                                                      |
| 学校举行2024级高等学历继续教育新生开<br>学典礼暨入学教育<br>阅读 420 卷 3 1个朋友分享                                                          |
|                                                                                                    |
| 星期三                                                                                                    |
| 关于召开2024级高等学历继续教育新生开<br>学典礼暨入学教育活动的通知<br>阅读2474 赞5 4个朋友分享                                                      |
| 3月11日                                                                                                    |
| 继续教育学院 春龙仰首万物向上<br>阅读98 2个朋友读过                                                                                 |
| 2810                                                                                                    |

## 4. 点击右下角"学生服务"选择"学习平台"点击。

| 河南科传继续教育                                                                                                    | -                                            | ×<br>L                     |  |   |
|----------------------------------------------------------------------------------------------------|----------------------------------------------|----------------------------|--|---|
| <b>20</b><br>学校举行<br>详情                                                                                                    | 24级高等学历继续教育<br>开学典礼暨入学教育<br>2024级高等学历继续教育新生开 | 「 <b>新生</b><br>「<br>干学典礼暨… |  |   |
|                                                                                                    |                                              |                            |  |   |
| 然迎进入河南<br>院(干封科社<br>培训中心)是<br>织实事业单位于员<br>教师和尚和中心)是<br>教师和尚子子子子。<br>教师和尚子子子子。<br>教师和尚子子子子。<br>教师和尚子子子子。<br>教师和尚子子子子。<br>教师和尚子子子子。<br>教师和尚子子子子。<br>教师和尚子子子子。<br>"你是一个人子子子"。<br>"你是一个人子子子"。<br>"你是一个人子子子"。<br>"你是一个人子子子"。<br>"你是一个人子子子"。<br>"你是一个人子子子"。<br>"你是一个人子子子"。<br>"你是一个人子子子子"。<br>"你是一个人子子子子"。<br>"你是一个人子子子子"。<br>"你是一个人子子子子"。<br>"你是一个人子子子子子子子子子"。<br>"你是一个人子子子子子子子子子子子子子子子子子子子子子子子子子子子子子子子子子子子子 | 入学须知<br>信息查询<br>学习平台<br>学费缴纳                 |                            |  |   |
| ⇒ 关于我们                                                                                                    | ≡ 招生录取                                       | ≡ 学生服务                     |  | Î |

5.选择"网梯教育-睿学学习平台:

http:/cj1042.cep.webtrn.cn",复制此链接至浏览器进入。

| 河南科传统                            | 继续教育                                                                                                    | 学院                                                                                                    |                                                                                                    |                                                                                   | 口   | - | ×<br>L |
|----------------------------------|----------------------------------------------------------------------------------------------------|----------------------------------------------------------------------------------------------------|----------------------------------------------------------------------------------------------------|-----------------------------------------------------------------------------------|-----|---|--------|
| □ 次院河培织政中教书办学设合需教了               | 迎进和新工作。<br>迎进于时心)学师和学家是一个的"小学校"。<br>这个学校,我们的"这些是一个的"这些"。<br>这个人,我们的"这些"。<br>这个人,我们的"这些"。<br>"你们的"。<br>"你们的"。<br>"你们的"。<br>"你们的"。<br>"你们的"。<br>"你们的"。<br>"你们的"。<br>"你们的"。<br>"你们的"。<br>"你们的"。<br>"你们的"。<br>"你们的"。<br>"你们的"。<br>"你们的"。<br>"你们的"。<br>"你们的"。<br>"你们的"。<br>"你们"。<br>"你们"<br>"你们"。<br>"你们"。<br>"你们"。<br>"你们"<br>"你们"。<br>"你们"<br>"你们"。<br>"你们"<br>"你们"<br>"你们"<br>"你们"<br>"你们"<br>"你们"<br>"你们"<br>"你们" | 开封科技传媒学院<br>中心)官方微信公<br>传媒学院继续教育<br>词南开封科技传级<br>那取工教育培训、应用<br>部教育培训、应用<br>部教育培训、应用<br>部教育培训、1+xi<br>社会化培训项目管理<br>全国一流高水平应<br>算体优质的教育教<br>源,根据经济社会<br>展高等学历继续教<br>系:0371—23628 | 继续敕育结。<br>梁续取号院(全副)<br>建立之中<br>建立之中<br>建立<br>建立<br>定<br>新<br>二<br>本<br>中<br>型<br>正<br>作<br>型<br>近<br>二<br>本<br>本<br>本<br>本<br>本<br>本<br>本<br>本<br>本<br>本<br>本<br>本<br>本 | 学<br>β<br>1<br>2<br>1<br>1<br>1<br>1<br>1<br>1<br>1<br>1<br>1<br>1<br>1<br>1<br>1 |     |   |        |
| · 講<br>Ref. 77<br>可<br>1、<br>htt | 选择相应平·<br>跳转至学习:<br>麦能学习P<br>tp://humc.l                                                                                                    | 台登录学习,点击;<br>平台<br><sup>2</sup> 台:<br>hnzkw.org.cn                                                                                                    | 对应链接即                                                                                                    | D                                                                                 |     |   | 1      |
| 2、<br>htt                        | 网梯教育–<br>tp:/ <u>cj1042.</u>                                                                                                    | - 睿学学习平台:<br>cep.webtrn.cn                                                                                                    |                                                                                                    |                                                                                   |     |   |        |
| ≡ 关于我                            | ŝĥ                                                                                                    | ≡ 招生录取                                                                                                    |                                                                                                    | 三 学生                                                                              | E服务 |   | Ŵ      |

 6. 用户名为学生学号, 密码为学生身份证件号后六位, 最后 输入验证码点击"登录"。

| 河南开封 | 科技传媒学                                 | 院成人高等学 | 历教育     |
|------|---------------------------------------|--------|---------|
|      | 密码登录                                  | 扫码登录   |         |
|      | ≗ 用户名                                 |        |         |
| 1    | <ul> <li>密码</li> <li>输入验证码</li> </ul> | 0261   | Contra. |
| -0   |                                       | 尊录     |         |

7. 自动跳转至"首页"在首页选择要学习的课程点击"进入学习"。

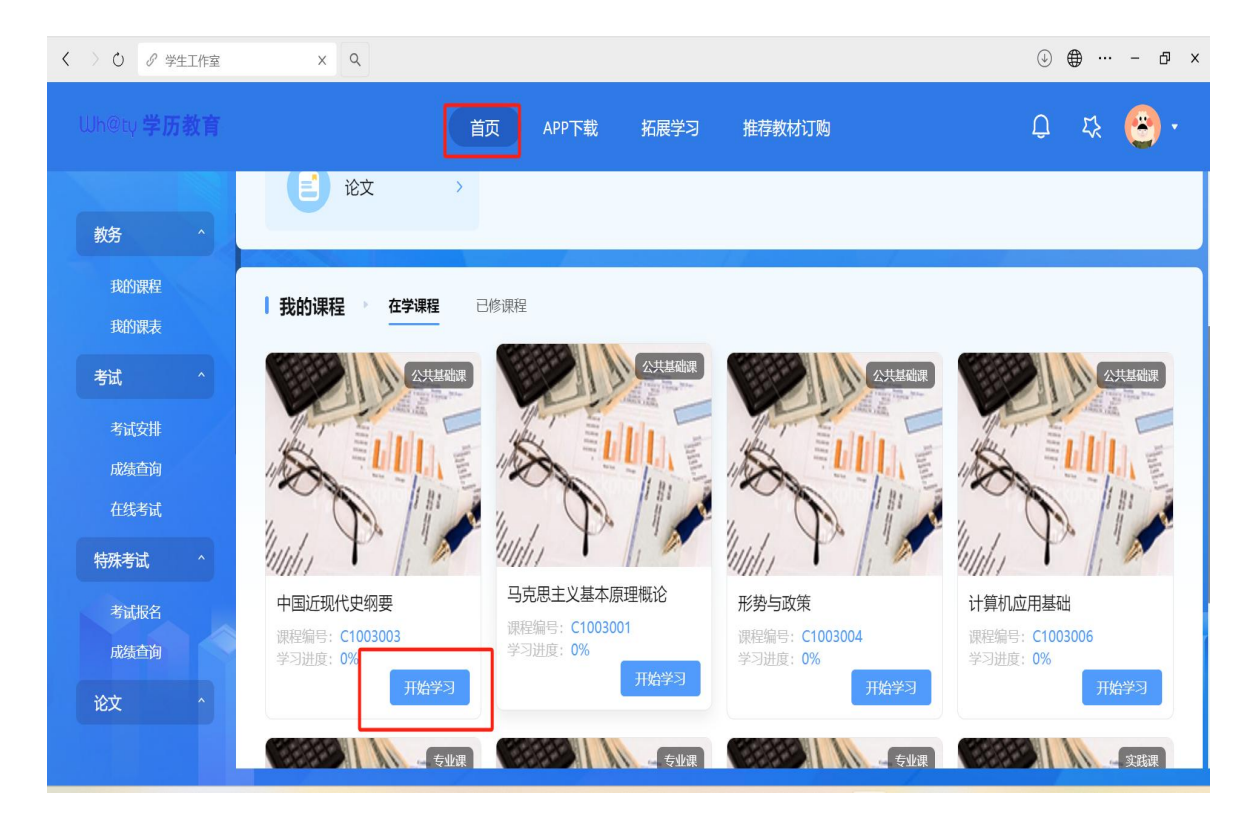

 点击左侧"课件"按钮进行学习。当前视频学习完成后, 点击右侧"视频"进行下一视频学习(课程不可以自动播放 下一个,需手动点击),并进行课后作业填写。

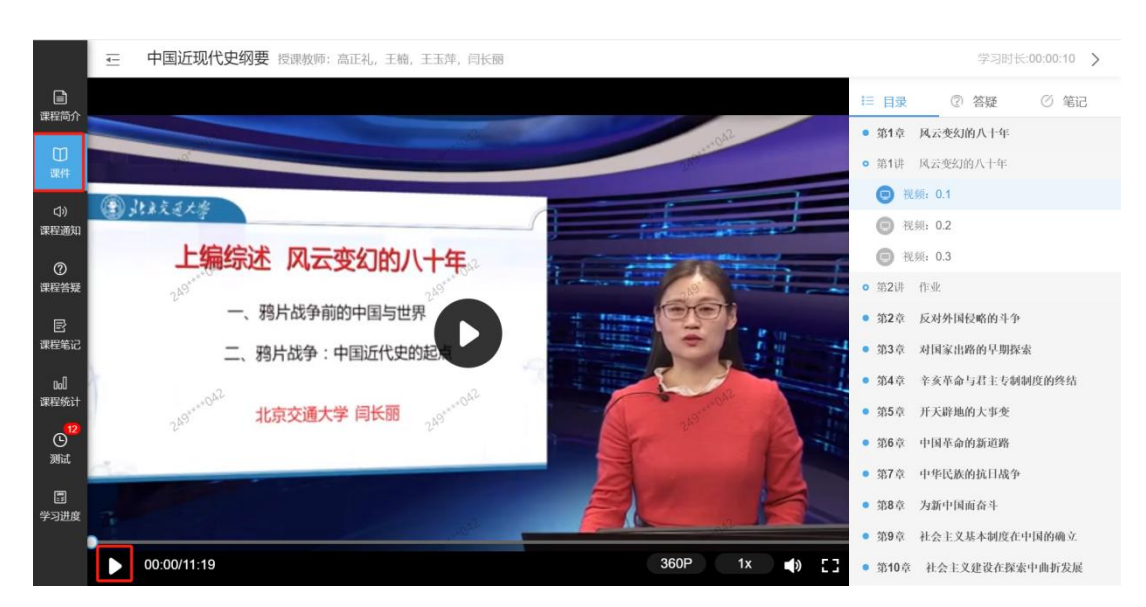

9. 点击左侧"考试->在线考试"在规定时间段内进行考试。

| 教务 ^         | 在线考试               |      |                        |                     |                     |       |      |
|--------------|--------------------|------|------------------------|---------------------|---------------------|-------|------|
| 我的课程         |                    |      |                        |                     |                     |       |      |
| 我的课表         | 考试批次               | 考试类型 | 课程名称                   | 考试开始时间              | 考试结束时间              | 操作    | 最高分数 |
| 考试 ^         | 24级2024年第二学期考<br>ゴ | 正常   | 组织行为学                  | 2024-12-02 08:00:00 | 2024-12-31 23:00:00 | 批次未开启 | 96   |
| 考试安排         | 576                |      |                        |                     |                     |       |      |
| 成绩查询         | 24级2024年第二学期考<br>试 | 正常   | 大学生心理健康                | 2024-12-02 08:00:00 | 2024-12-31 23:00:00 | 批次未开启 | 96   |
| 特殊考试 ^       | 24级2024年第二学期考<br>试 | 正常   | 习近平新时代中国特色社<br>会主义思想概论 | 2024-12-02 08:00:00 | 2024-12-31 23:00:00 | 批次未开启 | 96   |
| 考试报名<br>成绩查询 | 24级2024年第二学期考<br>试 | 正常   | 管理运筹学                  | 2024-12-02 08:00:00 | 2024-12-31 23:00:00 | 批次未开启 | 98   |
| 论文 ^         | 24级2024年第二学期考<br>试 | 正常   | 人力资源管理概论               | 2024-12-02 08:00:00 | 2024-12-31 23:00:00 | 批次未开启 | 96   |
| 论文资料<br>论文方向 | 24级2024年第二学期考<br>试 | 正常   | 大学英语上                  | 2024-12-02 08:00:00 | 2024-12-31 23:00:00 | 批次未开启 | 96   |
| 在线论文<br>论文成绩 | 24级2024年第二学期考<br>试 | 正常   | 管理沟通                   | 2024-12-02 08:00:00 | 2024-12-31 23:00:00 | 批次未开启 | 98   |
| 毕业 个         | 2024年第一学期考试        | 正常   | 应用文写作                  | 2024-06-01 08:00:00 | 2024-06-30 23:00:00 | 批次未开启 | 66   |
| 自我评价         | 2024年第一学期考试        | 正常   | 市场营销                   | 2024-06-01 08:00:00 | 2024-06-30 23:00:00 | 批次未开启 | 83   |
| 学位申请         | 2024年第一学期考试        | 正常   | 中国近现代史纲要               | 2024-06-01 08:00:00 | 2024-06-30 23:00:00 | 批次未开启 | 94   |

10. 点击左侧 "考试->成绩查询"可查看个人总评成绩,"-"代表成绩 "未发布"。"查看详情"可以看到平时成绩、考试成绩、考勤成绩、作业成绩。

| 教务 ^<br>我的课程                             | 成绩查询      |            |                    |        |      | 点击   |
|------------------------------------------|-----------|------------|--------------------|--------|------|------|
| 我的课表                                     | 学期        | 课程类型       | 课程名称               | 是否学位课程 | 总评成绩 |      |
| 考试 ^                                     |           |            | 人员素质测评与招聘          | + 4-+- |      | 可确认  |
| 考试安排                                     |           | 物小词        | 招聘与人员配置            | 木及仰    | 140  | 【作   |
| 在线考试                                     | 2025年第一学期 | -C all MP. | 绩效管理               | 是      | 1.00 | 业、平  |
| 特殊考试 个                                   |           |            | 薪酬设计与管理            | 是      |      | 时成   |
| 考试服名                                     |           | 公共基础课      | 中共党史概论             | 否      | 14 A | 绩、考  |
| 成结查询                                     |           | 实践课        | 员工关系管理             | 是      |      | 勤成   |
| 论文 ^                                     |           |            | 人力资源管理概论           | 是      | 99   | 绩    |
| 论文资料<br>论文方向                             |           | 专业课        | 管理沟通               | 是      | 74   | 试成   |
| 在线论文                                     |           |            | 组织行为学              | 上反仰    | 97   | 绩    |
| 论文成绩                                     | 2024年第二学期 |            | 习近平新时代中国特色社会主义思想概论 | 是      | 99   | 查看详情 |
| 白田 御 御 御 御 御 御 御 御 御 御 御 御 御 御 御 御 御 御 御 |           | 公共基础课      | 大学生心理健康            | 是      | 99   | 查看详情 |
| 毕业申请                                     |           |            | 大学英语上              | 是      | 98   | 查看详情 |
| 学位申请                                     |           | 实践课        | 管理运筹学              | 是      | 99   | 查看详情 |
| (AL INVITABLE                            |           |            |                    | _      |      |      |